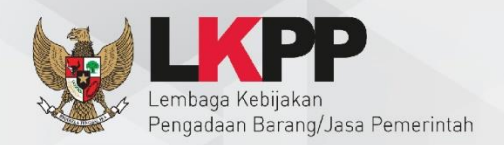

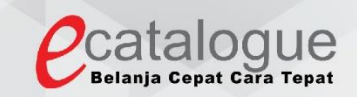

# Petunjuk Penggunaan

# **Aplikasi Katalog Elektronik Produk Barang dan Jasa Pemerintah**

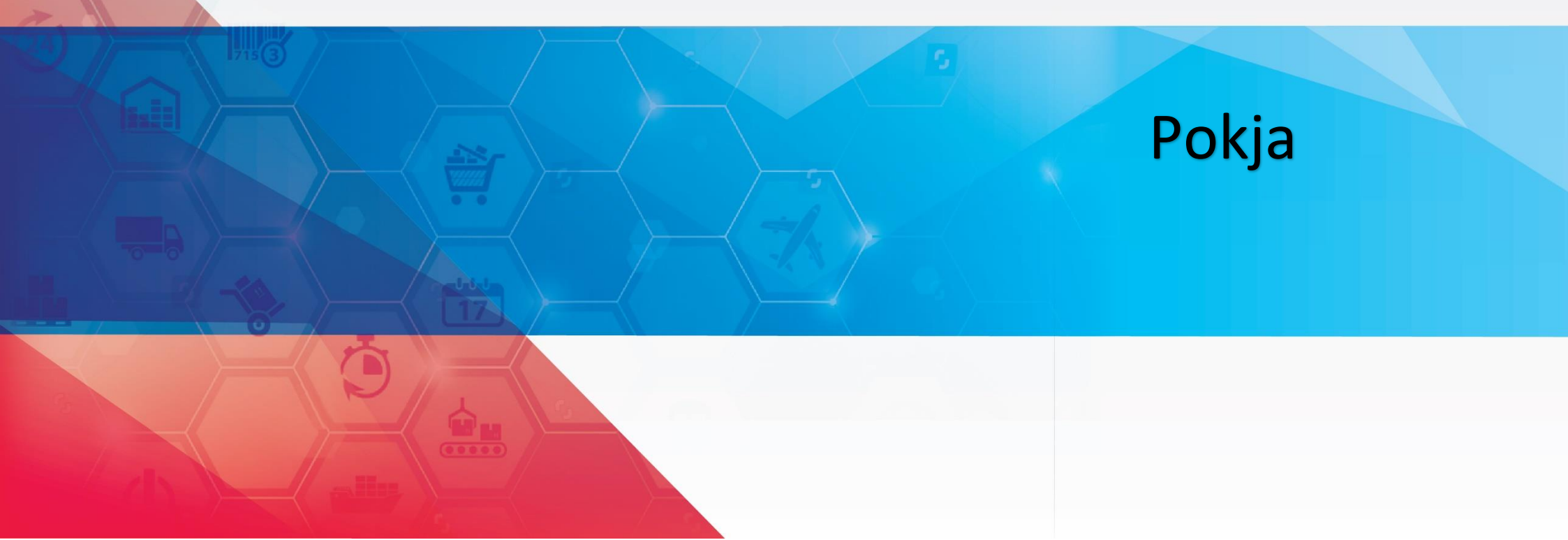

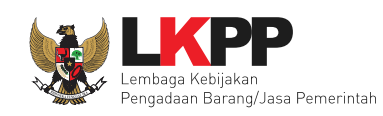

### DAFTAR ISI

| DAFTAR ISI                                                               |
|--------------------------------------------------------------------------|
| DAFTAR GAMBARiii                                                         |
| 1. Pendahuluan                                                           |
| 1.1 Alur Proses Prakatalog Produk Barang/Jasa Pemerintah Dalam Aplikasi5 |
| 2. Memulai Aplikasi                                                      |
| 2.1 Akses ke dalam Katalog Elektronik Produk Barang/Jasa Pemerintah5     |
| 3. Penjelasan Fungsi dan Fitur                                           |
| 3.1 Halaman Syarat & Ketentuan7                                          |
| 3.2 Menu Pra Katalog Pada Sub Menu Usulan8                               |
| 3.3 Verifikasi Pengajuan Penawaran15                                     |
| 3.4 Persetujuan Penawaran Produk22                                       |
| 3.5 Cetak Berita Acara                                                   |
| 3.6 <i>Upload</i> Berita Acara                                           |
| 3.7 Laporkan                                                             |
| 3.8 Diskusi Produk                                                       |

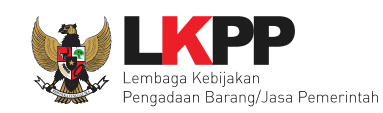

| 3.9 Pesan              |  |
|------------------------|--|
| 4. Mengakhiri Aplikasi |  |
| 5. Penutup             |  |

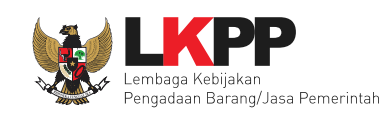

#### DAFTAR GAMBAR

| Gambar | 1. Alur proses Prakatalog produk barang/jasa pemerintah |
|--------|---------------------------------------------------------|
| Gambar | 2. Halaman utama Katalog Elektronik                     |
| Gambar | 3. Halaman <i>login</i>                                 |
| Gambar | 4. Halaman Syarat dan Ketentuan                         |
| Gambar | 5. Halaman Beranda Menu Pra Katalog Sub Menu Usulan     |
| Gambar | 6. Halaman Daftar Usulan9                               |
| Gambar | 7. Halaman Buat Pengumuman Tab Pertama10                |
| Gambar | 8. Halaman Buat Pengumuman Tab Kedua11                  |
| Gambar | 9. Halaman Buat Pengumuman Tab Ketiga12                 |
| Gambar | 10. Halaman Buat Pengumuman Tab Keempat                 |
| Gambar | 11. Halaman Buat Pengumuman Tab Kelima14                |
| Gambar | 12. Halaman Beranda Menu Pra Katalog Sub Menu Usulan15  |
| Gambar | 13. Halaman Daftar Usulan Penawaran16                   |
| Gambar | 14. Halaman Daftar Usulan Penawaran Untuk Verifikasi17  |
| Gambar | 15. Verifikasi Data dari SiKaP                          |
| Gambar | 16. Verifikasi Penawaran                                |
| Gambar | 17. Pop Up Window Konfirmasi Terima Penawaran19         |
| Gambar | 18. Revisi Penawaran                                    |
| Gambar | 19. Pop Up Window Revisi Penawaran                      |

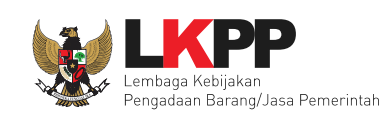

| 21<br>22<br>23 |
|----------------|
| 22<br>23       |
| 23             |
|                |
| 24             |
| 25             |
| 26             |
| 27             |
| 28             |
| 29             |
| 30             |
| 31             |
| 32             |
| 33             |
| 34             |
| 35             |
| 36             |
|                |

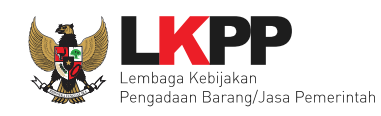

#### 1. Pendahuluan

Pengadaan barang/jasa Pemerintah yang efisien dan efektif merupakan salah satu bagian yang penting dalam perbaikan pengelolaan keuangan negara. Salah satu perwujudannya adalah dengan pelaksanaan proses pengadaan barang/jasa Pemerintah secara elektronik, yaitu pengadaan barang/jasa yang dilaksanakan dengan menggunakan teknologi informasi dan transaksi elektronik sesuai dengan ketentuan peraturan perundang-undangan.

Penyelenggaraan pengadaan barang/jasa Pemerintah secara elektronik diatur dalam Peraturan Presiden Nomor 16 Tahun 2018 sebagai perubahan kelima atas Peraturan Presiden Nomor 4 Tahun 2015 tentang pengadaan barang/jasa Pemerintah. Selain itu sebagaimana ketentuan pasal 50 ayat (5) pada Peraturan Presiden Nomor 16 Tahun 2018 K/L/PD wajib melaksanakan pengadaan barang/jasa melalui metode *e-Purchasing* yang menyangkut pemenuhan kebutuhan nasional dan/atau strategis yang ditetapkan oleh menteri, kepala lembaga, atau kepala daerah. Selain itu pada Peraturan Lembaga Kebijakan Pengadaan Barang/Jasa Nomor 9 Tahun 2018 menjadikan pedoman selaku K/L/PD dalam melakukan proses pengadaan barang/jasa melalui penyedia.

Proses pengadaan barang/jasa Pemerintah secara elektronik ini akan lebih meningkatkan dan menjamin terjadinya efisiensi, efektifitas, transparansi, dan akuntabilitas dalam pembelanjaan uang negara. Selain itu, proses pengadaan barang/jasa Pemerintah secara elektronik ini juga dapat lebih menjamin tersedianya informasi, kesempatan usaha, serta mendorong terjadinya persaingan yang sehat dan terwujudnya keadilan (*non discriminative*) bagi seluruh pelaku usaha yang bergerak dibidang pengadaan barang/jasa Pemerintah.

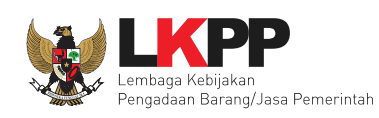

*e-Purchasing* dibuat agar proses untuk pengadaan produk barang/jasa Pemerintah dapat dilakukan secara elektronik. Dalam *e-Purchasing* produk barang/jasa Pemerintah, terdapat fitur untuk pembuatan paket, unduh (*download*) format surat pesanan/surat perjanjian, unggah (*upload*) hasil scan kontrak yang sudah ditandatangani, sampai dengan cetak pesanan produk barang/jasa Pemerintah. Dengan adanya *e-Purchasing* produk barang/jasa Pemerintah, diharapkan proses pengadaan produk barang/jasa Pemerintah dapat lebih efisien dan lebih transparan.

Produk yang sudah tampil di *Katalog Elektronik* produk barang/jasa Pemerintah dapat dibeli dengan menggunakan *e-Purchasing. Katalog Elektronik* produk barang/jasa Pemerintah menampilkan informasi penyedia produk, spesifikasi produk, harga, serta gambar dari produk barang/jasa Pemerintah.

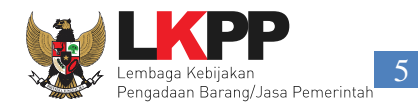

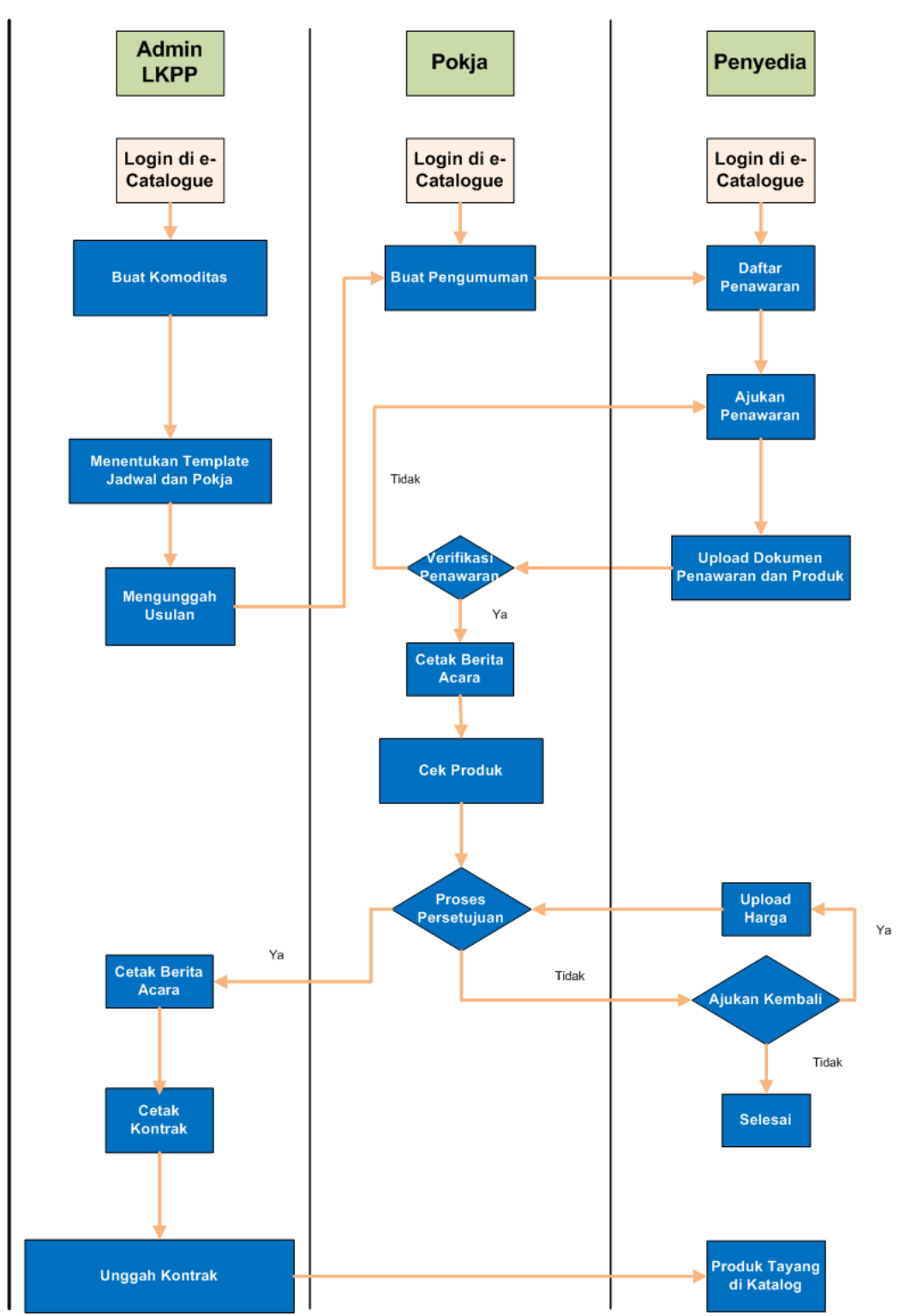

#### 1.1 Alur Proses Prakatalog Produk Barang/Jasa Pemerintah Dalam Aplikasi

Gambar 1. Alur proses Prakatalog produk barang/jasa pemerintah

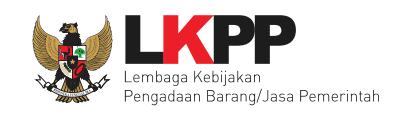

#### 2. Memulai Aplikasi

#### 2.1 Akses ke dalam Katalog Elektronik Produk Barang/Jasa Pemerintah

Pokja untuk memulai proses Pra Katalog dapat mengakses Katalog Elektronik produk barang/jasa Pemerintah melalui alamat

e-katalog.lkpp.go.id. Untuk masuk ke dalam aplikasi Katalog Elektronik, pilih Login, maka akan tampil halaman Login.

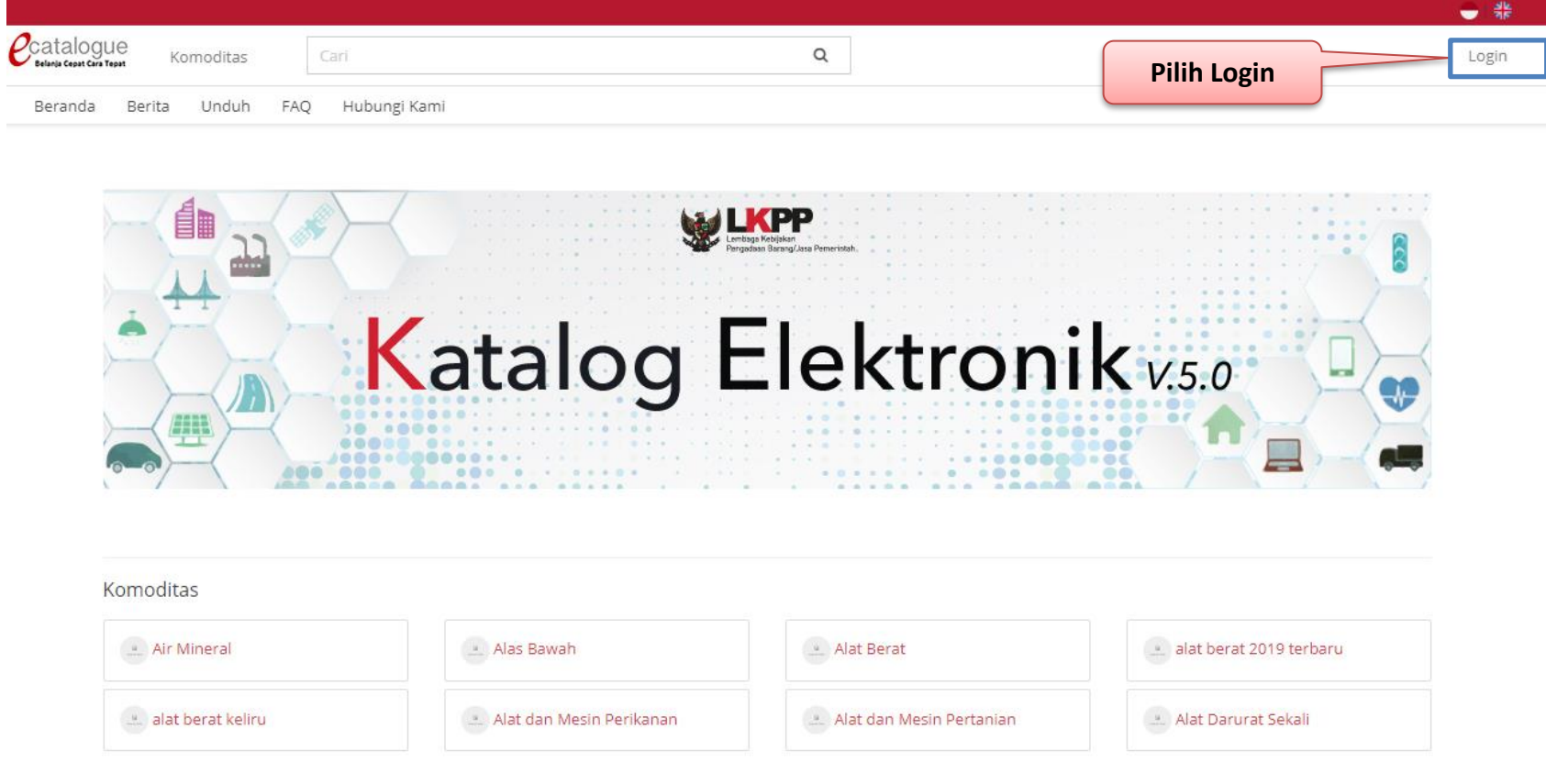

Gambar 2. Halaman utama Katalog Elektronik

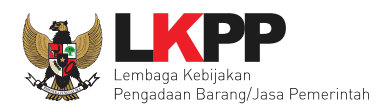

Setelah masuk ke halaman Login, input username dan password pada tab Login Non Penyedia, selanjutnya klik Login.

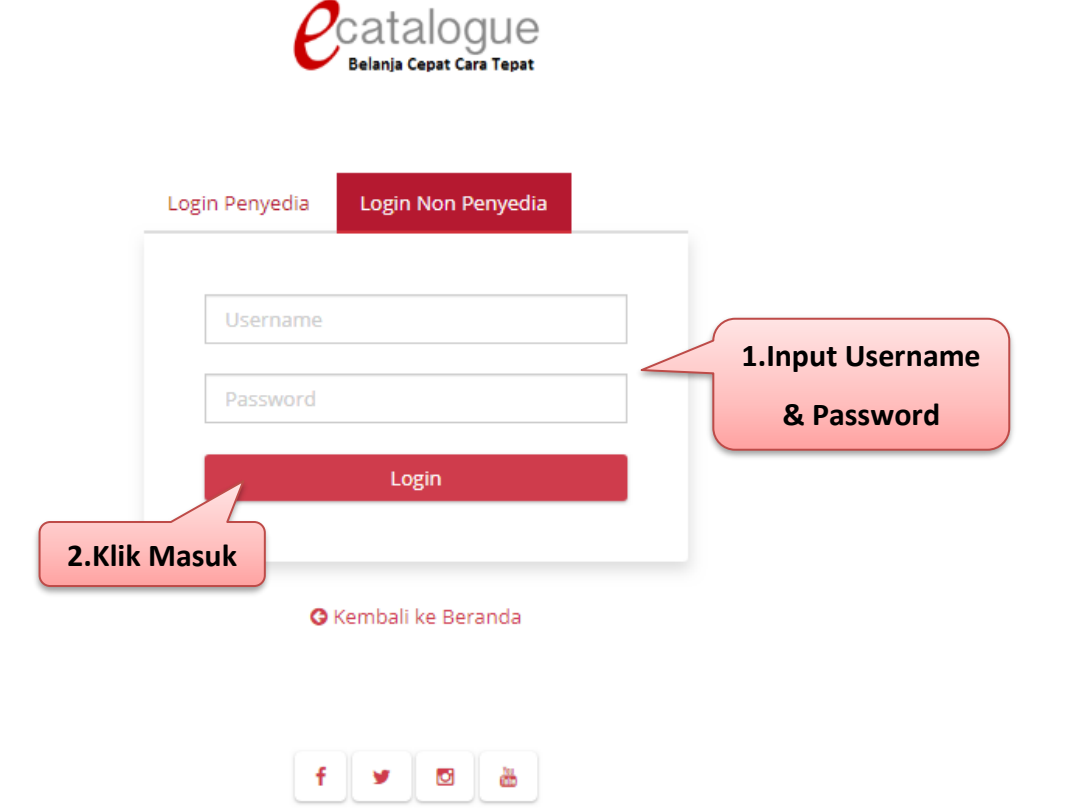

© 2017 Lembaga Kebijakan Pengadaan Barang/Jasa Pemerintah (LKPP)

Gambar 3. Halaman login

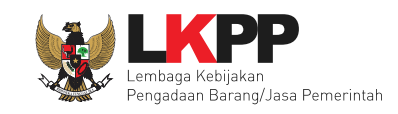

#### 3. Penjelasan Fungsi dan Fitur

#### 3.1 Halaman Syarat & Ketentuan

Setelah berhasil masuk maka akan tampil halaman **Syarat dan Ketentuan** penggunaan aplikasi. Semua pengguna sistem terikat dengan persyaratan dan ketentuan penggunaan aplikasi.

| Beranda Prakatalog 🕶 Pa | aket User Management 👻 Berita Unduh                                                                                                    | Bahasa Indonesia   English |
|-------------------------|----------------------------------------------------------------------------------------------------|----------------------------|
|                         |                                                                                                    |                            |
|                         | Penting bagi semua pengguna sistem ini terikat dengan Persyaratan dan Ketentuan                                                                                                    |                            |
|                         | PERSYARATAN DAN KETENTUAN PENGGUNAAN E-PURCHASING PEMERINTAH                                                                                                    |                            |
|                         | A. KETENTUAN UMUM                                                                                                    |                            |
|                         | Definisi e-Purchasing Pemerintah                                                                                                    |                            |
|                         | Semua definisi tetap mengacu pada definisi yang tercantum dalam Pasal 1 Peraturan Presiden Nomor 4 Tahun 2015 Tentang Pedoman Pelaksanaan Pengadaan barang/Jasa                                                                                                    |                            |
|                         | Pemerintah dan Peraturan Kepala Nomor 6 Tahun 2016 Tentang Katalog Elektronik dan e-Purchasing di Lingkungan Kementerian/Lembaga/Satuan Kerja Perangkat Daerah/Instansi                                                                                                    |                            |
|                         | Lainnya.                                                                                                    |                            |
|                         | <ol> <li>Pengguna (user) adalah pemakai aplikasi e-Purchasing yang memiliki User ID dan Password yang telah ter-registrasi di LPSE;</li> <li>User ID adalah nama dan pengenal unik sebagai identitas diri dari Pengguna yang digunakan untuk beroperasi dalam website LPSE;</li> <li>Password adalah kumpulan karakter yang digunakan oleh Pengguna yuntuk memverifikasi User ID pada website LPSE;</li> <li>User ID dan Password yang masih aktif dapat digunakan oleh Pengguna yuntuk memverifikasi User ID pada website LPSE;</li> <li>User ID dan Password yang masih aktif dapat digunakan oleh Pengguna untuk memverifikasi user ID pada website LPSE;</li> <li>User ID dan Password yang masih aktif dapat digunakan oleh Pengguna untuk memgikuti pengadaan melalui aplikasi e-Purchasing;</li> <li>Dengan menjadi Pengguna aplikasi e-Purchasing maka Pengguna dianggap telah memahami, mengerti dan menyetujui semua isi di dalam Persyaratan dan Ketentuan Pengguna Sistem e-Purchasing Pemerintah, Petunjuk Penggunaan, dan ketentuan lain yang diterbitkan oleh Lembaga Kebijakan Pengadaan Barang/Jasa Pemerintah (LKPP).</li> </ol> |                            |
|                         | E. KEANGGOTAAN PENGGUNA<br>1. Registrasi Pengguna                                                                                                    |                            |
|                         | Pejabat Pengadaan / Pejabat Pembuat Komitmen (PPK) / Pejabat yang ditunjuk oleh Instansi/Institusi selaku Pemesan/Pembeli, mengajukan permintaan sebagai Pengguna SPSE                                                                                                    |                            |
|                         | kenada nenzelola i PSE hazi Pelahat Penzadaan (Pemesan) / PPK (Pemheli) suatu naket nekeriaan terrentu                                                                                                    |                            |

Gambar 4. Halaman Syarat dan Ketentuan

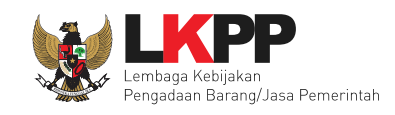

#### 3.2 Menu Pra Katalog Pada Sub Menu Usulan

Pada menu **Pra Katalog** terdapat pilihan sub menu Penawaran, Persetujuan Produk dan Usulan. Pilih sub menu **Usulan** untuk Pokja dapat melakukan membuat pengumuman.

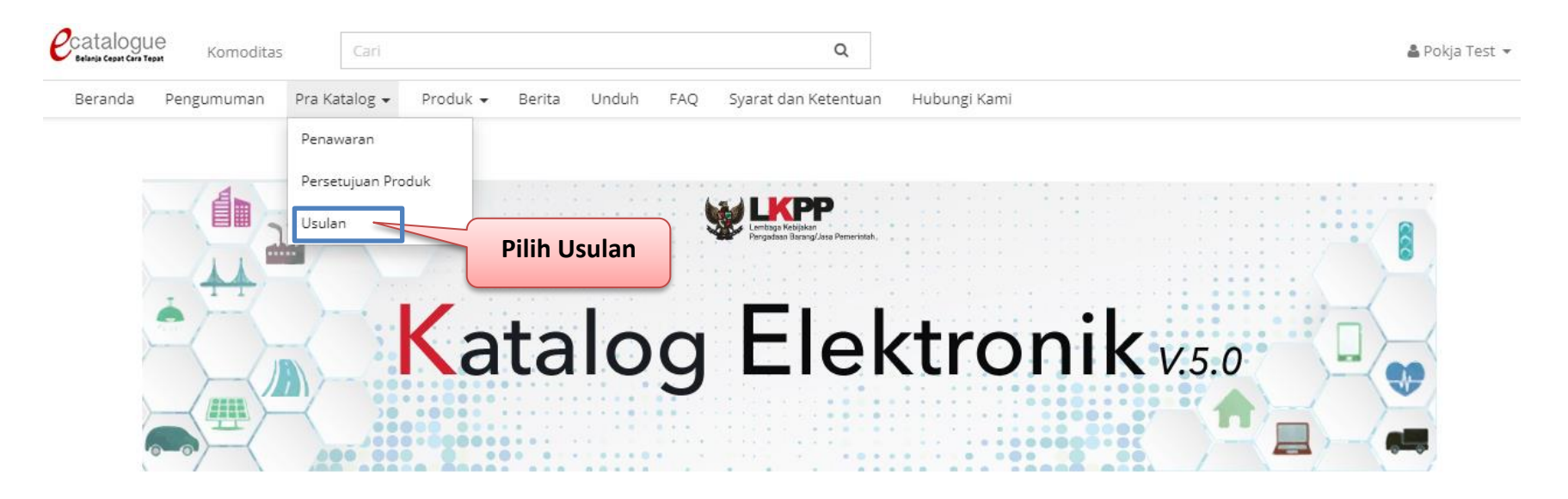

Gambar 5. Halaman Beranda Menu Pra Katalog Sub Menu Usulan

Selanjutnya akan muncul halaman daftar usulan, di halaman daftar usulan pilih usulan dengan status **Baru**. lalu klik tombol **Aksi** dan pilih **Buat Pengumuman**.

# Panduan User Pokja Pra Katalog Katalog Elektronik

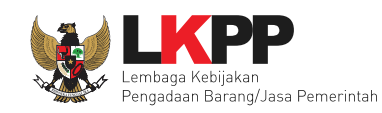

| Beranda Prakatalog <del>-</del> Produl | < − Berit | a Unduh                        |                                            |                                                             | Bahasa li                   | ndonesia   Eng |
|----------------------------------------|-----------|--------------------------------|--------------------------------------------|-------------------------------------------------------------|-----------------------------|----------------|
| Pilih Semua 🔻                          | No.       | Komoditas                      | Usulan                                     | K/L/PD                                                      | Status                      | Aksi           |
| tatus                                  | 1         | Aksesoris HP                   | Usulan lutfi                               | Pemerintah Daerah Kota Bandung                              | Telah Buat<br>Pengumuman    | Aksi 🕶         |
| Pilih Semua 🔻                          | 2         | Aksesoris HP                   | Usulan HAYU                                | PT Perusahaan Listrik Negara                                | Telah Buat<br>Pengumuman    | Aksi 🔻         |
| Komoditas [A-Z]                        | 3         | Aksesoris HP                   | Usulan 1                                   | PT Perusahaan Listrik Negara                                | Telah Buat<br>Pengumuman    | Aksi 🕶         |
| Cari Data                              | 4         | Aksesoris HP                   | usulan Dedi                                | Pemerintah Daerah Kota Bogor                                | Telah Buat<br>Pengumuman    | Aksi 🕶         |
|                                        | 5         | akukomoditas                   | usulan aku tes                             | Pemerintah Daerah Kota Bekasi                               | Baru                        | Aksi 🔻         |
|                                        | 6         | alat kecantikan                | Usulan cantik                              | Pemerintah Daerah Kota Bekasi                               | Telah Buat<br>Pengumuman    | Aksi 🕶         |
|                                        | 7         | Alat Kecantikan Banget<br>2018 | usulan alat kecantikan banget 2018         | Kementerian Pemberdayaan Perempuan Dan Perlindungan<br>Anak | Telah Buat<br>Pengumuman    | Aksi 🔻         |
|                                        | 8         | Alat Kesehatan                 | ujicoba                                    | Pemerintah Daerah Kota Bekasi                               | Telah Buat<br>Pengumuman    | Aksi 🕶         |
|                                        | 9         | Alat Kesehatan                 | tes                                        | Pemerintah Daerah Kota Bekasi                               | Telah Buat<br>Pengumuman    | Aksi 🔻         |
|                                        | 10        | Alat Olahraga                  | Penambahan komoditas Alat Olahraga         | Kementerian Pemuda Dan Olah Raga                            | Baru                        | Aksi 🕶         |
|                                        | 11        | Alat Olahraga                  | Jodoh                                      | Kementerian Pemuda Dan Olah Raga                            | Telah Bua Detail<br>Pengumu |                |
|                                        | 12        | Alat Olahraga                  | Penambahan komoditas Alat Olahraga<br>2019 | Kem Pilih Buat Pengumuman                                   | elah Bua<br>Pengumuman      | AKSI           |
|                                        | 13        | Alat Olahraga                  | Penambahan komoditas Alat Olahraga         | Kemencenan emaca ban olan naga                              | Telah Buat<br>Pengumuman    | Aksi 🕶         |
|                                        |           |                                |                                            |                                                             | Telah Buat                  |                |

Gambar 6. Halaman Daftar Usulan

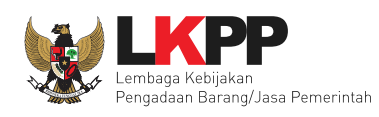

Setelah itu akan muncul form halaman buat pengumuman. Pada tab pertama muncul halaman judul pengumuman yang berisi info

nama Komoditas yang tidak dapat diubah dan Judul Pengumuman yang dapat diubah. Lalu klik tombol Selanjutnya.

| Beranda Pra Katalog 🗸 | Produk • Berita Und    | uh                                |   |          |           |           |     |
|-----------------------|------------------------|-----------------------------------|---|----------|-----------|-----------|-----|
| Buka Penaw<br>BANDUNG | varan PENGADAAN BUKU A | IGAMA KOTA                        |   |          |           |           |     |
| Judul Pen             | ngumuman               |                                   |   |          |           |           |     |
|                       | Komoditas              | BPA - Buku Pendidikan Agama       |   |          |           |           |     |
|                       | Judul Pengumuman*      | PENGADAAN BUKU AGAMA KOTA BANDUNG | 5 |          |           |           |     |
| Sebelum               | inya                   |                                   |   |          |           | Selanjutr | nya |
|                       |                        |                                   |   | Pilih Se | lanjutnya |           |     |
|                       |                        |                                   |   |          |           |           |     |

Gambar 7. Halaman Buat Pengumuman Tab Pertama

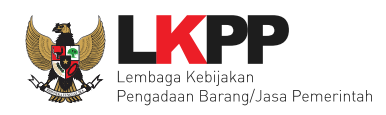

Pada tab kedua muncul halaman pengisian jadwal untuk Pokja dapat mengisikan tanggal berdasarkan tahapannya. Isi waktu di tiap tahapan di kolom tanggal. Penginputan tanggal dapat diisi minimal tanggal saat pembuatan template jadwal tersebut. Lalu tombol **Selanjutnya.** 

| Catalogue Komoditas            | Cari Q                                                            | æ           | Dashboard 🔍 Pesan 🗿 🍐 POKJA BARU 👻 |
|--------------------------------|-------------------------------------------------------------------|-------------|------------------------------------|
| Beranda Pra Katalog 👻 Produk 👻 | Berita Unduh                                                      |             |                                    |
|                                | Beranda > Komoditas > Detail Komoditas > Usulan > Buat Pengumuman |             |                                    |
|                                | Buka Penawaran PENGADAAN BUKU AGAMA KOTA 🛛 🔹 🔹                    |             |                                    |
|                                | Jadwal                                                            |             |                                    |
|                                | Tahapan                                                           | Tanggal     |                                    |
|                                | Penyampaian Usulan                                                | s/d         |                                    |
|                                | Pemilihan Penyedia                                                | s/d         |                                    |
|                                | Pemasukan Penawaran                                               | s/d         |                                    |
|                                | Evaluasi Administrasi dan Pembuktian Kualifikasi                  | s/d         | ISI Jauwai                         |
|                                | Evaluasi Klarifikasi Negosiasi Teknis dan Harga                   | s/d         | Tahapan                            |
|                                | Klarifikasi Negosiasi dan Harga                                   | s/d         |                                    |
|                                | Penetapan Penyedia                                                | s/d         |                                    |
|                                | Penyusunan Kontrak                                                | s/d         |                                    |
|                                | Penandatangan Kontrak                                             | s/d         |                                    |
|                                | Proses Penayangan                                                 | s/d         |                                    |
|                                | Penayangan                                                        | s/d         |                                    |
|                                | Sebelumnya                                                        | Selanjutnya | Pilih Selanjutnya                  |
|                                |                                                                   |             |                                    |

Gambar 8. Halaman Buat Pengumuman Tab Kedua

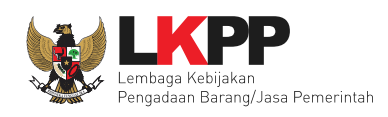

Kemudian pada tab ketiga tampil halaman dokumen pengadaan, untuk Pokja dapat menambahkan dokumen pengadaan yang merupakan pedoman panitia dalam melakukan pengadaan barang/jasa. Klik tombol **Tambah Dokumen** untuk menambahkan dokumen pengadaan tersebut, jika dokumen sudah berhasil ditambahkan lalu klik tombol **Selanjutnya.** 

|                                    |                                                                                                    |     |                | Syarat dan Ketentuan FAQ Hubungi Kami IND EN |
|------------------------------------|----------------------------------------------------------------------------------------------------|-----|----------------|----------------------------------------------|
| Catalogue Komoditas                | Cari                                                                                                 | Q   |                | 🍪 Dashboard 🔍 Pesan 🚺 🛔 POKJA BARU 👻         |
| Beranda 🛛 Pra Katalog 👻 🛛 Produk 👻 | Berita Unduh                                                                                         |     |                |                                              |
|                                    | Beranda + Komoditas + Detail Komoditas + Usulan + Buat Pengumuman                                    |     |                |                                              |
|                                    | Buka Penawaran PENGADAAN BUKU AGAMA KOTA                                                             | 2 3 |                |                                              |
|                                    | Dokumen Pengadaan                                                                                    |     |                |                                              |
|                                    | Dokumen .DOC, .DOCX, .PDF, .XLX, .ZIP, .JPG<br>Tambah Dokumen<br>dokumen_pengadaan.doc<br>Sebelumnya |     | 2. Pilih Selar | njutnya                                      |
|                                    |                                                                                                    |     |                |                                              |

© 2017 Lembaga Kebijakan Pengadaan Barang/Jasa Pemerintah (LKPP)

Gambar 9. Halaman Buat Pengumuman Tab Ketiga

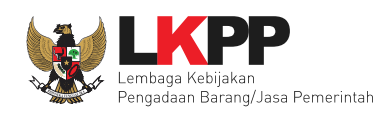

Pada tab keempat tampil halaman dokumen penawaran yaitu untuk Pokja membuat template dokumen berdasarkan jenis evaluasi agar penyedia dapat menambahkan dokumen yang sesuai dengan jenis evaluasi tersebut. Klik tombol **Tambah Dokumen** lalu pilih jenis evaluasi dan isikan nama dokumen tersebut. Kemudian klik tombol **Selanjutnya**.

| Catalo<br>Relinio Cesar C | gue Komoditas Cari                |                                         | Q                                                  | 🔒 Dashboard 🛛 🖓 Pe | esan 🚺 🔺 POKJA BARU 🚽 |
|---------------------------|-----------------------------------|-----------------------------------------|----------------------------------------------------|--------------------|-----------------------|
| Beranda                   | Pra Katalog 🖌 🛛 Produk 🖌 🛛 Berita | Unduh                                   |                                                    |                    |                       |
|                           | Beranda 🕨 Komoditas 🕨 Deta        | il Komoditas → Usulan → Buat Pengumuman |                                                    |                    |                       |
|                           | Buka Penawaran PENG<br>BANDUNG    | ADAAN BUKU AGAMA KOTA                   |                                                    | 4 5                |                       |
|                           | Dokumen Penawara                  | an                                      |                                                    |                    |                       |
| 1. Klik button            | + Tambab Dokum                    | n 🗶 Hanus Semua                         |                                                    |                    |                       |
| Tambah Dokume             | No.                               | Jenis Evaluasi                          | Nama Do                                            | kumen              |                       |
|                           | x                                 | Pilih                                   | ▼ Nama Dokumen                                     |                    |                       |
|                           | Sebelumnya                        | Pilih<br>Administrasi<br>Harga          |                                                    | Selanjutnya        |                       |
|                           |                                   | Teknis                                  | 3. Isi Nama Doku                                   | men                |                       |
|                           | 2. Pilih Jenis                    |                                         |                                                    | 4.                 | Klik Selanjutnya      |
|                           | Evaluasi                          | © 2017 Lembaga K                        | 'ebiiakan Dengadaan Barang/Jasa Pemerintah (I KPP) |                    |                       |
|                           |                                   | 0 2017 ECHINGRA                         |                                                    |                    |                       |

Gambar 10. Halaman Buat Pengumuman Tab Keempat

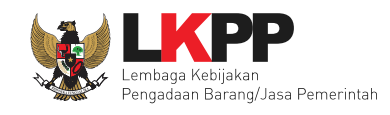

Selanjutnya pada tab kelima Pokja memilih beberapa data dari SiKaP yang akan di verifikasi dengan mengklik pada tombol kotak tersebut sampai tercentang. Lalu klik *tombol* **Simpan**.

| Catalogue Komoditas search                   | ۹                 | 🍪 Dashboard 🛛 🖓 Pesan 🚺 💧 POKJA BARU 🖌 |
|----------------------------------------------|-------------------|----------------------------------------|
| Beranda Prakatalog 🛥 Produk 🛥 Berita Unduh   |                   | Bahasa Indonesia   English             |
| Home ♦ Komoditas ♦ Detail Komoditas ♦ Usulan | ▶ Buat Pengumuman |                                        |
| Buka Penawaran usulan obat aku               |                   | 3 6 5                                  |
| Data SIKaP yang di-verifikasi                |                   |                                        |
| 🔲 Izin Usaha                                 |                   |                                        |
| Akta Pemilik                                 |                   |                                        |
| Pengurus Tenaga Ahli                         |                   |                                        |
| Peralatan Pengalaman                         |                   |                                        |
| Pajak P                                      |                   |                                        |
| Previous                                     | Pilih Simpa       | Simpan                                 |

Gambar 11. Halaman Buat Pengumuman Tab Kelima

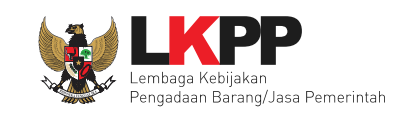

#### 3.3 Verifikasi Pengajuan Penawaran

Pada tab Pra Katalog terdapat sub menu Penawaraan yaitu digunakan Pokja untuk melihat daftar penawaran dan memverifikasi penawaran. Untuk memverifikasi penawaran yang sebelumnya sudah diajukkan oleh Penyedia, Pokja pilih tombol tab menu **Pra Katalog**, kemudian pilih sub menu **Penawaran**.

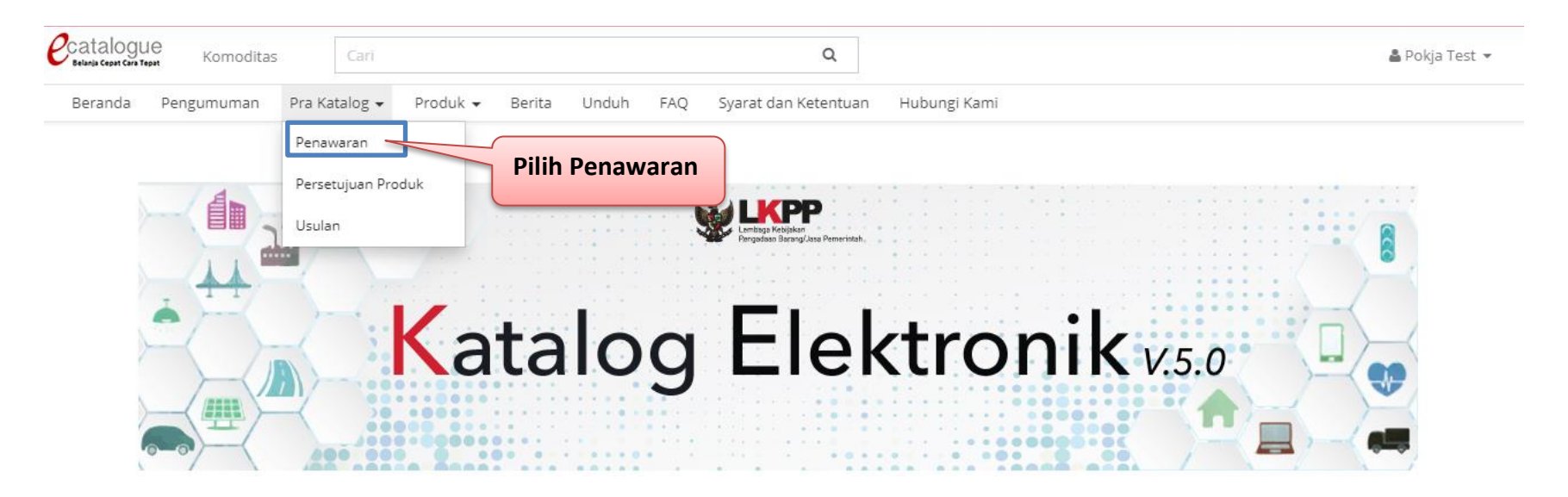

Gambar 12. Halaman Beranda Menu Pra Katalog Sub Menu Usulan

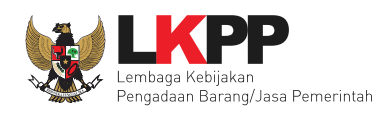

Berikutnya akan muncul halaman daftar penawaran, untuk mempermudah Pokja dapat mencari penawaran berdasarkan status Menunggu Verifikasi untuk dapat memverifikasi penawaran dari penyedia.

|                             |                   |               |                |               | Syarat dan K          | ketentuan FAQ Hubung | i kami - IND |
|-----------------------------|-------------------|---------------|----------------|---------------|-----------------------|----------------------|--------------|
| Catalogue Komoditas         | Cari              |               | Q              |               | 🙆 Das                 | hboard 🔍 Pesan 🚺     | å POKJA BAR  |
| Beranda Pra Katalog 🖌 Produ | uk 🗸 Berita Unduh |               |                |               |                       |                      |              |
| Cari                        | Daftar Penawaran  |               |                |               |                       |                      |              |
| Tanggal Pengajuan           | Menampilkan 25 🔻  | data          |                |               |                       |                      |              |
|                             | No.               | Judul Usulan  | Nama Komoditas | Nama Penyedia | Tanggal Pengajuan     | Status               | Aksi         |
| Status                      | 1 Cari            | I Isulan Pona | waran          | CV. RDR       | 2018-08-31 10:35:59.0 | LOLOS KUALIFIKASI    | Aksi 🔻       |
| MENUNGGU VERIFIKASI         |                   | Usulari rend  | waran          | CV. RDR       | 2018-08-31 10:32:43.0 | GAGAL KUALIFIKASI    | Aksi 🔻       |
| GAGAL KUALIFIKASI           | 3 deng            | an Status N   | lenunggu       | CV. RDR       | 2018-08-31 10:19:38.0 | LOLOS KUALIFIKASI    | Aksi 🕶       |
| REVISI                      | 4 Verif           | ikasi         |                | CV. RDR       | 2018-08-23 11:12:46.0 | KONTRAK DIPROSES     | Aksi 🕶       |
| SELESAI                     | 5 05              |               |                | CV. RDR       | 2018-08-15 14:57:13.0 | MENUNGGU VERIFIKASI  | Aksi 🔻       |
| MENUNGGU VERIFIKASI         |                   |               |                |               |                       |                      |              |

Gambar 13. Halaman Daftar Usulan Penawaran

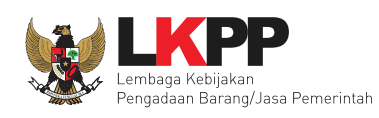

Selanjutnya akan muncul daftar usulan penawaran dengan status Menunggu Verifikasi. Kemudian Pokja dapat klik tombol **Aksi** dan pilih **Verifikasi** untuk dapat memverifikasi penawaran yang telah diajukan oleh Penyedia.

|                              |           |                                    |                |               | Syarat dan k          | etentuan FAQ Hubun  | gi Kami 🛛 IND   E |
|------------------------------|-----------|------------------------------------|----------------|---------------|-----------------------|---------------------|-------------------|
| Catalogue Komoditas          | Cari      |                                    | Q              |               | 🙆 Das                 | hboard 🛛 🔉 Pesan 🚺  | 🛔 ishmah hani     |
| Beranda Pra Katalog 🖌 Produk | - Berit   | a Unduh                            |                |               |                       |                     |                   |
| Cari                         | Daftar Pe | enawaran                           |                |               |                       |                     |                   |
| Tanggal Pengajuan            | Mena      | mpilkan 25 🔻 data                  |                |               |                       |                     |                   |
|                              | No.       | Judul Usulan                       | Nama Komoditas | Nama Penyedia | Tanggal Pengajuan     | Status              | Aksi              |
| Status                       | 1         | Penambahan komoditas Alat Olahraga | Alat Olahraga  | CV. RDR       | 2018-06-28 17:53:57.0 | MENUNGGU VERIFIKASI | Aksi 🕶            |
| MENUNGGU VERIFIKASI          | 2         | Penambahan komoditas Alat Olahraga | Alat Olahraga  | CV. RD        |                       | MENUNGGL Detail     |                   |
| Urutkan Berdasarkan          | 3         | Penambahan komoditas Alat Olahraga | Alat Olahraga  | CV. RD        | rifikasi              | Verifikasi          |                   |

Gambar 14. Halaman Daftar Usulan Penawaran Untuk Verifikasi

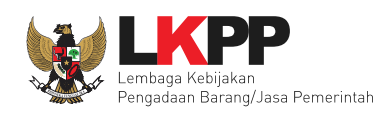

Berikutnya tampil halaman verifikasi data kualifikasi yaitu data identitas dan data yang sebelumnya sudah ditentukan oleh Pokja yang terintegrasi dengan SiKaP untuk di verifikasi pada Katalog Elektronik. Klik pada tab **Izin Usaha** untuk memverifikasi data tersebut.

|                                       |                                      |                           | Syarat dan Ketentuan FAQ Hubungi Kami IND I |
|---------------------------------------|--------------------------------------|---------------------------|---------------------------------------------|
| catalogue Komoditas                   | Cari                                 | Q                         | 🏤 Dashboard 🛛 🤤 Pesan 🗿 🛛 🛔 ishmah hani     |
| Beranda Pra Katalog 🚽 Produk 🗸        | - Berita Unduh                       |                           |                                             |
| eranda 🕨 Daftar Penawaran 🕨 Verifikas | si                                   |                           |                                             |
| 🛛 Kembali 📄 Terima Penawaran          | Ø Tolak Penawaran ☎ Revisi Penawaran | ✓ Simpan Verifikasi SIKaP |                                             |
|                                       |                                      |                           |                                             |
| Data Kualifikasi                      |                                      |                           |                                             |
| Identitas Izin Usaha Akta             | Paiak                                |                           |                                             |
|                                       |                                      |                           |                                             |
| Nama Perusahaan Rekanan               | Dilih Tak                            |                           |                                             |
| Bentuk Usaha                          |                                      |                           |                                             |
| Alamat di ADP                         | irat IV, Blok CC.9                   | / 22                      |                                             |
| Kode Pos                              | izin Usana                           |                           |                                             |
| Provinsi                              | Jawa Darat                           |                           |                                             |
| Kabupaten/Kota                        | Bekasi (Kota)                        |                           |                                             |

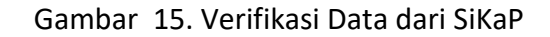

Kemudian untuk memverifikasi data dari SiKaP, Pokja dapat mengklik kotak pada verifikasi lalu klik *tombol* **Simpan Verifikasi SiKaP** untuk menyimpan data yang diverifikasi. Lalu klik tombol **Terima Penawaran** untuk dapat melanjutkan ke tahapan berikutnya.

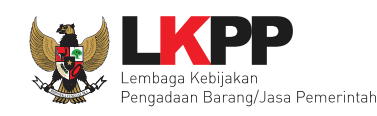

| 3. Pilih Terima                                        |                                   | 9                     |                  |                           |
|--------------------------------------------------------|-----------------------------------|-----------------------|------------------|---------------------------|
| S. Phill Termid                                        |                                   | -                     | 🚱 Dashboard 🖇    | 🤰 Pesan 🚺 🛛 🛔 ishmah hani |
| 👻 Berita Unduh                                         |                                   |                       |                  |                           |
| Penawaran                                              |                                   |                       |                  |                           |
|                                                        |                                   |                       |                  |                           |
| 🛛 Kembali 📄 Terima Penawaran 🛛 🖉 Tolak Penawaran 🖉 Rev | si Penawaran 🛛 🗸 Simpan Verifika: | si SIKaP 2 Pilih      | Simnan           |                           |
| Data Kualifikasi                                       |                                   |                       | Simpan           |                           |
|                                                        |                                   | Verifika              | si SiKaP         |                           |
| Identitas Izin Usaha Akta Pajak                        |                                   |                       |                  |                           |
| Izin Usaha                                             | No. Surat                         | Berlaku Sampai        | Instansi Pemberi | Verifikasi                |
| Surat Izin Usaha Perdagangan (SIUP)                    | 123/123/123                       | 9999-01-31 00:12:00.0 | IKDD             |                           |
|                                                        |                                   | 1.                    | Klik dikotak ini |                           |

Gambar 16. Verifikasi Penawaran

Lalu akan muncul *pop up window* konfirmasi terima penawaran. Klik tombol **Ya** untuk menyetujui proses verifikasi penawaran tersebut atau klik *tombol* **Tidak** untuk membatalkan terima verifikasi penawaran tersebut.

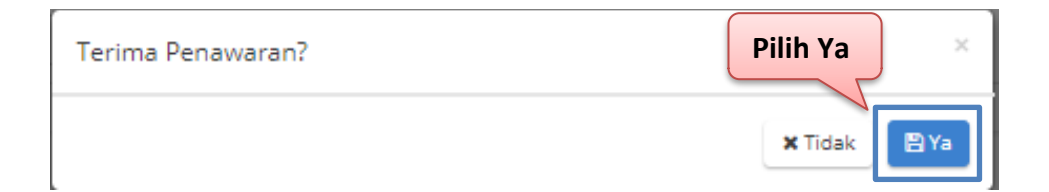

Gambar 17. Pop Up Window Konfirmasi Terima Penawaran

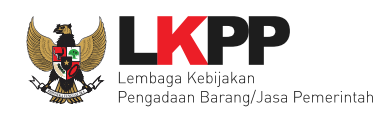

Namun jika ada data yang belum sesuai, Pokja dapat klik tombol **Revisi Penawaran** untuk Penyedia dapat merevisi data yang belum sesuai tersebut.

|                                       |                   |                                                |   | Syarat dan Ketentuan | FAQ Hubungi Ka | ami IND EN    |
|---------------------------------------|-------------------|------------------------------------------------|---|----------------------|----------------|---------------|
| Catalogue Komoditas                   | Cari              |                                                | Q | 🚯 Dashboard          | 🔉 Pesan 🚺 🛔    | ishmah hani 👻 |
| Beranda Pra Katalog 🗸 Produk          | 🗕 Berita Unduh    | Pilih Revisi Penawaran                         |   |                      |                |               |
| Beranda ୬ Daftar Penawaran ୬ Verifika | si                |                                                | ) |                      |                |               |
| 🛛 Kembali 📄 Terima Penawaran          | Ø Tolak Penawaran | 🔁 Revisi Penawaran 🛛 🗸 Simpan Verifikasi SIKaP |   |                      |                |               |

Gambar 18. Revisi Penawaran

Kemudian aplikasi akan menampilkan *pop up window* konfirmasi revisi penawaran. Pokja mengisikan alasan dan waktu batas akhir dari revisi penawaran pada *text area* yang sudah disediakan untuk ditujukan kepada penyedia barang/jasa tersebut. Lalu klik tombol **Simpan** untuk mengirim ke penyedia, klik tombol **Batal** untuk membatalkan proses revisi penawaran.

| Revisi Penawaran × |                                                      |
|--------------------|------------------------------------------------------|
| Alasan Batas Akhir | Isi Alasan dan Batas Akhir<br>Waktu Revisi Penawaran |
| 🗙 Batal 🖺 Simpan   |                                                      |

Gambar 19. Pop Up Window Revisi Penawaran

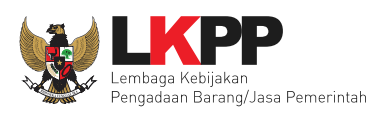

Jika Pokja ingin langsung menolak penawaran tersebut maka Pokja dapat klik tombol **Tolak Penawaran**.

|                                         |                                       |                           | Syarat dan Ketentua | n FAQ Hubu | ngi Kami 🛛 IND   EN |
|-----------------------------------------|---------------------------------------|---------------------------|---------------------|------------|---------------------|
| Catalogue Komoditas                     |                                       | Q                         | 🍪 Dashboard         | 🔉 Pesan 🚺  | 🚢 ishmah hani 👻     |
| Beranda Pra Katalog 🗕 Produ 🏼 Pili      | ih Tolak Penawaran                    |                           |                     |            |                     |
| Beranda ▶ Daftar Penawaran ▶ Verifikasi |                                       |                           |                     |            |                     |
| 🛇 Kembali 📄 Terima Penawaran 🛛 🖉 T      | olak Penawaran 🛛 🎜 Revisi Penawaran 📗 | 🗸 Simpan Verifikasi SIKaP |                     |            |                     |
|                                         |                                       |                           |                     |            |                     |

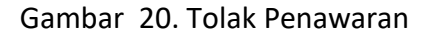

Aplikasi menampilkan *pop up window* konfirmasi tolak penawaran. Pokja mengisikan alasan dari ditolaknya penawaran pada *text area* yang sudah disediakan untuk ditujukan kepada penyedia barang/jasa tersebut. Lalu klik tombol **Simpan**.

| Tolak Penawaran | Isi Alasan Tolak Penawaran |  |
|-----------------|----------------------------|--|
| Alasan Tolak    |                            |  |
|                 | 🗙 Batal 🛛 🖺 Simpan         |  |

Gambar 21. Pop Up Window Konfirmasi Tolak Penawaran

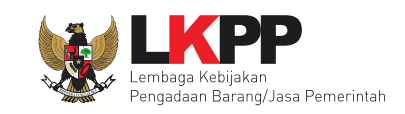

#### 3.4 Persetujuan Penawaran Produk

Pokja untuk dapat melakukan persetujuan penawaran produk yang sebelumnya telah dilakukan penambahan produk dan melakukan permintaan persetujuan penayangan produk oleh Penyedia. Pada menu **Pra Katalog** terdapat sub menu **Persetujuan Produk**, klik pada sub menu **Persetujuan Produk** tersebut.

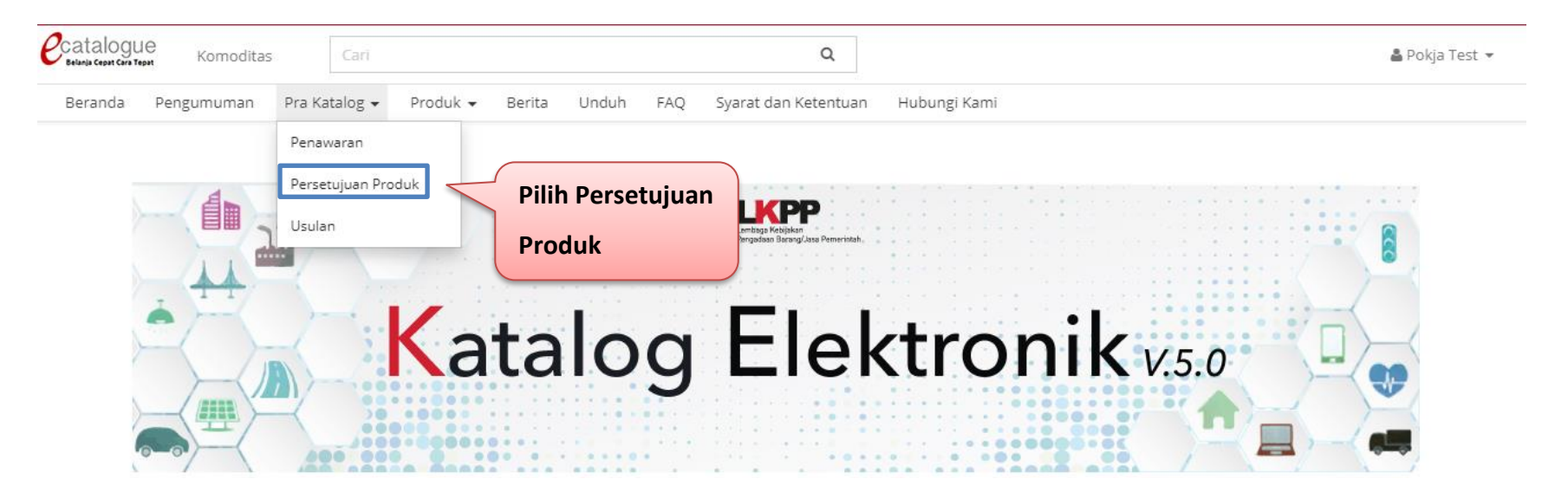

Gambar 22. Persetujuan Penawaran Produk

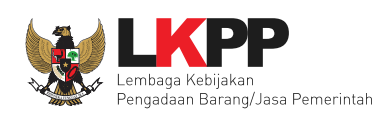

Kemudian akan tampil halaman daftar produk yang diminta persetujuan untuk tayang di Katalog Elektronik. Pokja dapat melakukan pencarian produk yang meminta persetujuan tayang berdasarkan nama komoditas dan nama penyedia, klik pada tombol **Cari Data.** Lalu setelah muncul produk yang minta persetujuan, pada produk tersebut klik pada tombol **Aksi** pilih **Detail**.

|                                          |                                        |            |            | Syarat dan Ketentuan F | AQ Hubungi Kami 🌐 🗄       |
|------------------------------------------|----------------------------------------|------------|------------|------------------------|---------------------------|
| Catalogue Komoditas                      | Cari                                   | Q          |            | 🏘 Dashboard 🛛 🤉        | Pesan 🚺 🛛 🎍 ishmah hani   |
| Beranda Pra Katalog 👻 Pr                 | roduk 🗕 Berita Unduh                   |            |            |                        |                           |
| Cari Komoditas Pilih Semua               | Persetujuan Produk           O Kembali |            |            |                        |                           |
| Penyedia<br>Pilih Semua                  | No. Produk<br>32101531-KMP01-000443727 |            | Komoditas  | Nama Peny              | edia Aksi                 |
| Urutkan Berdasarkan<br>Nama Produk [A-Z] | 1. Pilih Persetujuan                   | Komputer   |            | CV. RDR                | Aksi 🔻                    |
| Cari Data                                | Produk                                 | Alat Berat | 2. Pilih D | etail                  | Perubahan Harga<br>Detail |
|                                          | 32101531-obataku3030-000637520<br>dg   | obat aku   |            | CV. RDR                | Aksi 🕶                    |

Gambar 23. Halaman daftar Persetujuan Produk

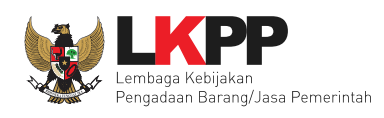

Aplikasi menampilkan halaman detail produk, untuk menerima persetujuan penayangan produk dapat mengklik tombol **Terima** dan untuk menolak persetujuan penayangan produk dengan mengklik tombol **Tolak**.

| Catalogue Komoditas Cari                    | Q                                                                                                    |
|---------------------------------------------|----------------------------------------------------------------------------------------------------|
| Beranda Pra Katalog 🗸 Produk 🖌 Berita Unduh |                                                                                                    |
| Image not found<br>Pilih Terima             | maspion<br>43211517-KMP01-000443721<br>CV. RDR<br>CV. RDR<br>Komputer<br>Rp 20.000.000,00<br>Parubahan Harga Terakhir Pada Tanggal 20-06-2018 |
| Spesifikasi Riwayat Harga Lampiran          | Ongkos Kirim Laporkan Diskusi Produk                                                                                                    |
| Nama Produk maspion                         |                                                                                                    |
| Medel qacb                                  |                                                                                                    |

Gambar 24. Terima Penawaran Produk

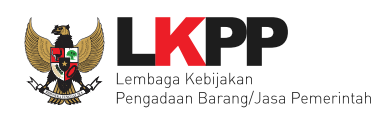

Aplikasi akan menampilkan *pop up window* konfirmasi persetujuan produk. Pokja dapat mengisi alasan pada *text area* yang sudah disediakan untuk ditujukan kepada Penyedia barang/jasa Katalog Elektronik, kemudian klik tombol **Setuju.** Pilih tombol **Tolak** untuk menolak persetujuan produk dan pilih tombol **Batal** untuk membatalkan proses persetujuan produk.

| Persetujuan Produk        | 1. Isi Alasan KonfirmasiPersetujuan Produk | ×          |
|---------------------------|--------------------------------------------|------------|
| Alasan                    |                                            |            |
| *Wajib diisi jika menolak |                                            | //         |
| 2.                        | Pilih Setuju Setuju To                     | olak Batal |

Gambar 25. Pop Up Window Konfirmasi Persetujuan Produk

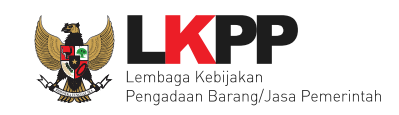

#### 3.5 Cetak Berita Acara

Fitur berita acara dapat dilakukan oleh Pokja dengan memilih menu **Pra Katalog** pilih sub menu **Penawaran**. Kemudian akan tampil halaman daftar penawaran, pilih tombol Aksi terhadap usulan terkait penawaran tersebut.

|                                                  |                       |                            |                     |                        | Syarat dan                 | Ketentuan FAQ Hubun | gi Kami 🛛 😑 🛙 |
|--------------------------------------------------|-----------------------|----------------------------|---------------------|------------------------|----------------------------|---------------------|---------------|
| Catalogue<br>Belania Cepat Caro Tepat Kornoditas | Cari                  |                            |                     | Q                      | 🙆 Das                      | hboard 🛛 🔉 Pesan 🚺  | Pokja Fakhri  |
| Beranda Pra Katalog 👻 Pro                        | oduk 👻 🛛 Ber          | ita Unduh                  |                     |                        |                            |                     |               |
| Cari<br>Tanggal Pengajuan                        | Daftar Pena<br>Menamp | awaran<br>bilkan 25 🔻 data |                     |                        |                            |                     |               |
|                                                  | No.                   | Judul Usulan               | Nama Komoditas      | Nama Penyedia          | Tanggal Pengajuan          | Status              |               |
| Status                                           | 1                     | Alat Kesehatan Batch 2018  | Alat Kesehatan      | CV. RDR                | 2018-10-23 11:27:01.0      | NEGOSIASI           | Aksi 🕶        |
| Pilih Semua                                      | 2                     | Usulan PBT                 | Bibit Pupuk Tanaman | CV. RDR                | 2018-10-19 10:21:45.0      | MENUNGGU VERIFIKASI | Aksi 🗸        |
| Urutkan Berdasarkan                              | 3                     | Usulan PBT                 | Bibit Pupuk Tanaman | CV. BHINNEKA BINA JASA | 2018-10-18 16:30:15.0      | LOLOS KUALIFIKASI   | Aksi 🗸        |
| Tanggal Pengajuan [Z-, 🔻                         | 4                     | Usulan PBT                 | Bibit Pupuk Tanaman | CV. RDR                | <sup>20</sup> Pilih Detail | Detail              |               |
| Carl Data                                        | Menamp                | bilkan Halaman 1 dari 1    |                     |                        |                            | Produk              |               |

Gambar 26. Halaman Daftar Penawaran – Berita Acara

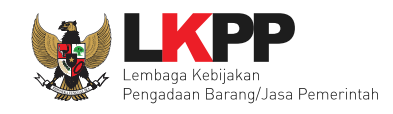

# Kemudian pilih jenis berita acara yang akan dibuat.

| Beranda 🕨 Detail Penawaran 🕨 Be | rita Acara                                              |                                  |                          |
|---------------------------------|---------------------------------------------------------|----------------------------------|--------------------------|
| Buat Berita Acara Upload B      | Perita Acara                                            |                                  |                          |
|                                 |                                                         |                                  | Pilih Jenis Berita Acara |
| Jenis Berita Acara*             | BERITA ACARA EVALUASI                                   | •                                |                          |
|                                 | Pilih Dokumen                                           |                                  |                          |
|                                 | BERITA ACARA EVALUASI                                   |                                  |                          |
|                                 | BERITA ACARA EVALUASI DAN KLARIFIKASI TEKNIS SERTA NEG  | DSIASI HARGA                     |                          |
|                                 | BERITA ACARA HASIL EVALUASI KUALIFIKASI                 |                                  |                          |
| File - Edit - View -            | BERITA ACARA HASIL EVALUASI KUALIFIKASI, EVALUASI ADMIN | ISTRASI, DAN PEMBUKTIAN KUALIFIK | (ASI                     |
|                                 | BERITA ACARA HASIL EVALUASI TEKNIS                      |                                  |                          |
| Sormats -                       | BERITA ACARA PEMBUKTIAN                                 |                                  |                          |

Gambar 27. Tampilan Jenis Berita Acara

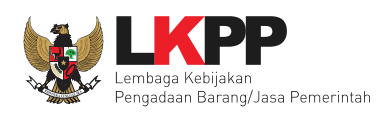

Setelah itu pilih tombol Generate Dokumen, maka akan tampil berita acara sesuai dengan jenis yang dipilih. Lalu pilih tombol Download.

| Jenis Berita Acara*        | BERITA ACARA EVALUASI DAN KLARIFIKASI TEKNIS SERTA NEGI                                       |                            |
|----------------------------|-----------------------------------------------------------------------------------------------|----------------------------|
|                            | Generate Berita Acara                                                                         |                            |
| File - Edit - View - II    | Insert - Format - Tools - Table -                                                             |                            |
| Service Formats - B        |                                                                                               |                            |
|                            |                                                                                               | A                          |
|                            | KELOMPOK KERJA KATALOG ELEKTRONIK KOMODITAS TES                                               |                            |
|                            | LEMBAGA KEBIJAKAN PENGADAAN BARANG/JASA PEMERINTAH                                            |                            |
|                            |                                                                                               |                            |
|                            |                                                                                               |                            |
|                            | Berita Acara Evaluasi dan Klarifikasi Teknis Serta Harga                                      |                            |
|                            | Pemilihan Penyedia Katalog komoditas tes                                                      |                            |
|                            | CV. RDR                                                                                       |                            |
|                            | 20/BAE-TH/PERALATANPENDIDIKANSMK/03/2018                                                      |                            |
|                            |                                                                                               |                            |
| Pada hari ini Jumat, tangg | ggal 31 Bulan Agustus tahun 2018 (31-08-2018) Pukul WIB s.d WIB bertempat di,                 | telah dilakukan Evaluasi 🖕 |
| dan Klanifikasi Hanza fork | inadam L.V. KLIK unituis Komulukam Komundua Katalog kloistwomik domgam kasul sobagai bowieut: | POWERED BY TINYMCE         |
| <b>≵</b> Download          | 2. Pilih Download                                                                             |                            |

Gambar 28. Halaman Berita Acara

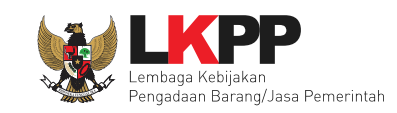

#### 3.6 Upload Berita Acara

Fitur *upload* berita acara dapat dilakukan dengan memilih menu **Pra Katalog** lalu pilih sub menu **Penawaran**. Pada salah satu penawaran pilih tombol **Aksi** dan pilih **Detail**. Maka akan tampil detail dari usulan terkait penawaran tersebut. Pilih tombol **Berita Acara**, kemudian pilih tab *Upload* **Berita Acara**. Pilih jenis tahapan terkait proses penawaran usulan tersebut. Isikan tanggal dan deskripsi pada *field* yang sudah disediakan. Pilih tombol **Unggah File** untuk dapat menambahkan file dokumen berita acara tersebut. Lalu pilih tombol **Tambah Berita Acara**.

| Tahapan*   | Pilih Tahapan          | ¥                   | Pilih Tahar | han |
|------------|------------------------|---------------------|-------------|-----|
| T          | Pilih Tahapan          |                     |             | Jan |
| Tanggal*   | Klarifikasi            |                     |             |     |
| Dealwineit | Negosiasi              |                     |             |     |
| Deskripsi* |                        | Lipland Barita Acar |             |     |
|            |                        | Opioau Berita Atar  |             |     |
| File*      | L Unggah File          |                     |             |     |
| F          | Trankala Darba Arres   |                     |             |     |
|            | Design Registra Acares |                     |             |     |

Gambar 29. Halaman Upload Berita Acara

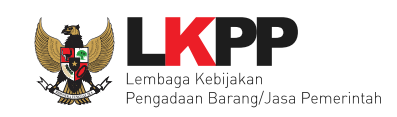

#### 3.7 Laporkan

Menu laporkan digunakan untuk mengirimkan pengaduan atau laporan ke LKPP terhadap produk yang tayang di Katalog Elektronik. Menu laporkan berada dalam detail produk yang akan dilaporkan. Lalu pilih tab menu **Laporkan**.

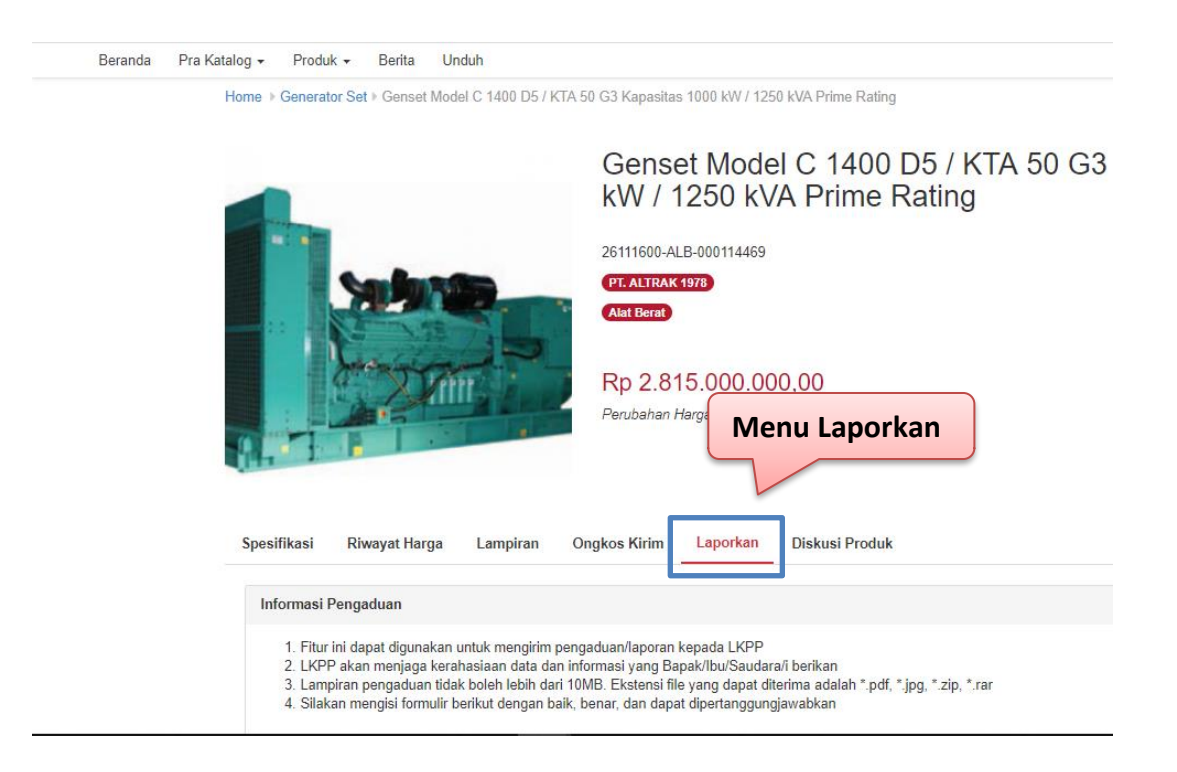

Gambar 30. Menu Laporkan

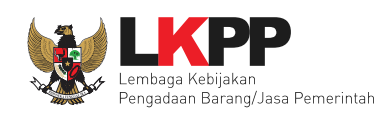

Selanjutnya akan tampil form laporkan yang akan diisikan oleh pelapor. Kemudian *input* data yang bertnda (\*) dan unggah lampiran jika ada terkait aduan/laporan tersebut. Lalu klik sampai terceklis untuk konfirmasi apakah data yang dimasukkan sudah benar. Terakhir ketikkan kode yang tertera pada kolom yang tersedia dan klik tombol **Kirim**.

| Beranda Pra Katalog + Produk + Berita Unduh |                                                                                                    |
|---------------------------------------------|----------------------------------------------------------------------------------------------------|
| 4. Pilih kirim                              |                                                                                                    |
| Jenis Laporan *                             | Pilih                                                                                                    |
| Nama *                                      | ishmah hani                                                                                                  |
| NIK/NIP *                                   |                                                                                                    |
| No. Telp *                                  | 1. Isi data laporan                                                                                          |
| Email *                                     | ishmah@gmail.com                                                                                             |
| Alasan *                                    |                                                                                                    |
|                                             |                                                                                                    |
|                                             |                                                                                                    |
|                                             |                                                                                                    |
| Unggah File                                 | Maksimum Ukuran File 5MB: .docx, .xlsx, .pdf, .zip dan .jpeg                                                 |
|                                             | Choose File No file chosen                                                                                   |
| 2. Klik disini                              | Data yang saya berikan sudah benar dan dapat dipertanggungjawabkan     Silakan ketitikan kede di beunah jaji |
|                                             |                                                                                                    |
|                                             | 3. Ketikkan Kode                                                                                             |

Gambar 31. Form lampiran

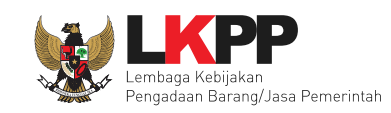

#### 3.8 Diskusi Produk

Menu diskusi produk digunakan untuk membantu Pokja bertanya atau berdiskusi kepada pihak penyedia barang/jasa terkait dengan produk yang tayang di Katalog Elektronik. Diskusi dalam bentuk tanya jawab yang dilakukan oleh Pokja dan Penyedia barang/jasa Katalog Elektronik tersebut ditampilkan pada halaman detail produk. Pengguna lain juga dapat melihat dan ikut serta melakukan diskusi terkait produk barang/jasa yang tayang pada Katalog Elektronik tersebut. Pilih tab menu **Diskusi Produk**, kemudian masukkan pertanyaan melalui *field* yang sudah disediakan dan klik tombol **Kirim**.

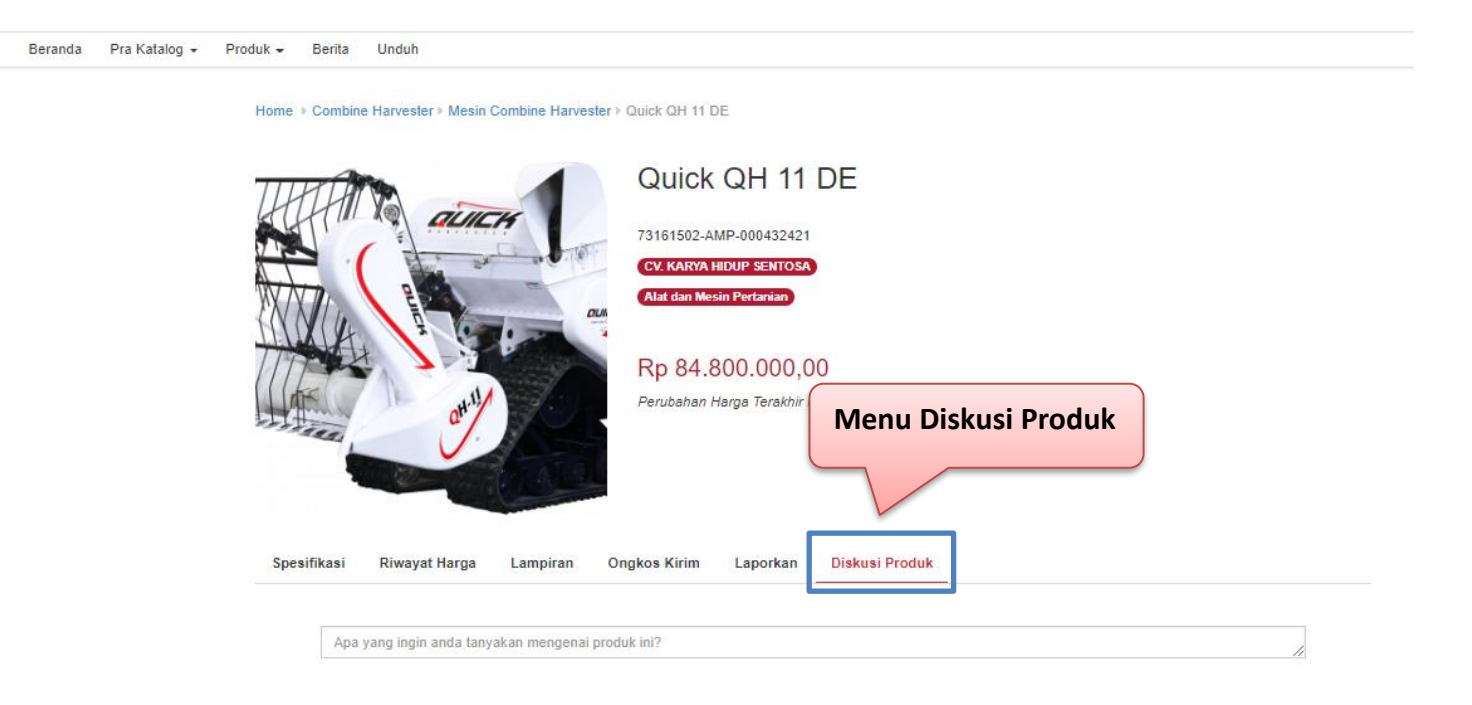

Gambar 32. Menu Diskusi Produk

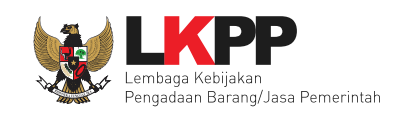

#### 3.9 Pesan

Pokja dapat menuliskan pesan pada *live chat* pada halaman detail paket. Pokja dapat melakukan percakapan kepada Penyedia barang/jasa pemerintah yang terlibat dalam proses *e-Purchasing*.

| Proses                                                                 | 3 Pengiriman 4 Selesai |  |  |
|------------------------------------------------------------------------|------------------------|--|--|
| Status                                                                 |                        |  |  |
| Status                                                                 | Penyedia Setuju        |  |  |
| Posisi Paket                                                           | Ppk                    |  |  |
|                                                                        | Riwayat Paket          |  |  |
| Total Produk                                                           |                        |  |  |
| Jumlah Produk yang sudah lengkap<br>diterima (berdasarkan penyelesaian |                        |  |  |
| penermaan produ                                                        | - Bantuan Beni         |  |  |
|                                                                        |                        |  |  |

Gambar 33. Live chat

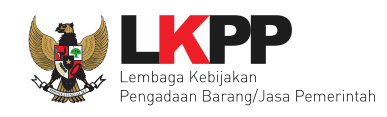

Pilih menu **Pesan** pada pojok kanan atas. Kemudian akan tampil daftar pesan yang terkait dengan paket yang telah dibuat. Pilih pada salah satu pesan untuk dapat langsung membalasnya.

|                            |                                                                                                    |                                                                                       | 🀂 Keranjang 🔍 Pesan 🚷 🛛 🚽 👫                             |
|----------------------------|----------------------------------------------------------------------------------------------------|---------------------------------------------------------------------------------------|---------------------------------------------------------|
| Catalogue Komoditas        | Cari                                                                                                    | Q                                                                                     | ▲ AGOE5 マ                                               |
| Beranda Pengumuman Pr      | roduk 🕶 Paket Profil 🕶 Berita Unduh FAQ Syarat dan                                                                                                    | Ketentuan Hubungi Kami                                                                | Pilih Pesan                                             |
| Pilih pada<br>san tersebut | Pesan       Diskusi       Siaran         Image: Pesan       Diskusi       Siaran         Image: Padi Hibrida (INTANI-602)       2019-07-25 14:1601.0         Image: Padi Hibrida (INTANI-602)       2019-07-25 14:1601.0         Image: Padi Hibrida (INTANI-602)       2019-07-25 14:1601.0         Image: Padi Hibrida (INTANI-602)       2019-07-25 14:1601.0         Image: Padi Hibrida (INTANI-602)       2019-07-25 14:1601.0         Image: Padi Hibrida (INTANI-602)       2019-07-25 14:1601.0         Image: Padi Hibrida (INTANI-602)       2019-07-25 14:1601.0         Image: Padi Hibrida (INTANI-602)       2019-07-04 10:1924.0         Image: Padi Hibrida (INTANI-602)       2019-07-04 10:1924.0         Image: Padi Hibrida (INTANI-602)       2019-07-04 10:1924.0         Image: Padi Hibrida (INTANI-602)       2019-07-04 10:1924.0         Image: Padi Hibrida (INTANI-602)       2019-07-04 10:1924.0         Image: Padi Hibrida (INTANI-602)       2019-07-04 10:1924.0         Image: Padi Hibrida (INTANI-602)       2019-07-04 10:1924.0         Image: Padi Hibrida (INTANI-602)       2019-07-04 10:1924.0         Image: Padi Hibrida (INTANI-602)       2019-07-04 10:1924.0         Image: Padi Hibrida (INTANI-602)       2019-07-04 10:1924.0         Image: Padi Hibrida (INTANI-602)       Image: Padi Hibrida (INTANI-602) | Sel<br>25-07<br>BISI International,Tbk<br>masih ada stock, pak<br>25-07-2019 14:16:01 | lamat sore, apakah produk ini ready?<br>7-2019 14:14:25 |
|                            |                                                                                                    | Masukkan Pesan                                                                        |                                                         |

Gambar 34. Halaman Pesan

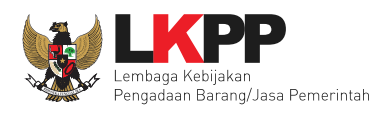

Selanjutnya Pokja dapat membalas pesan pada kotak pesan yang tersedia, lalu pilih Kirim untuk bisa sampai ke pengguna yang

lainnya.

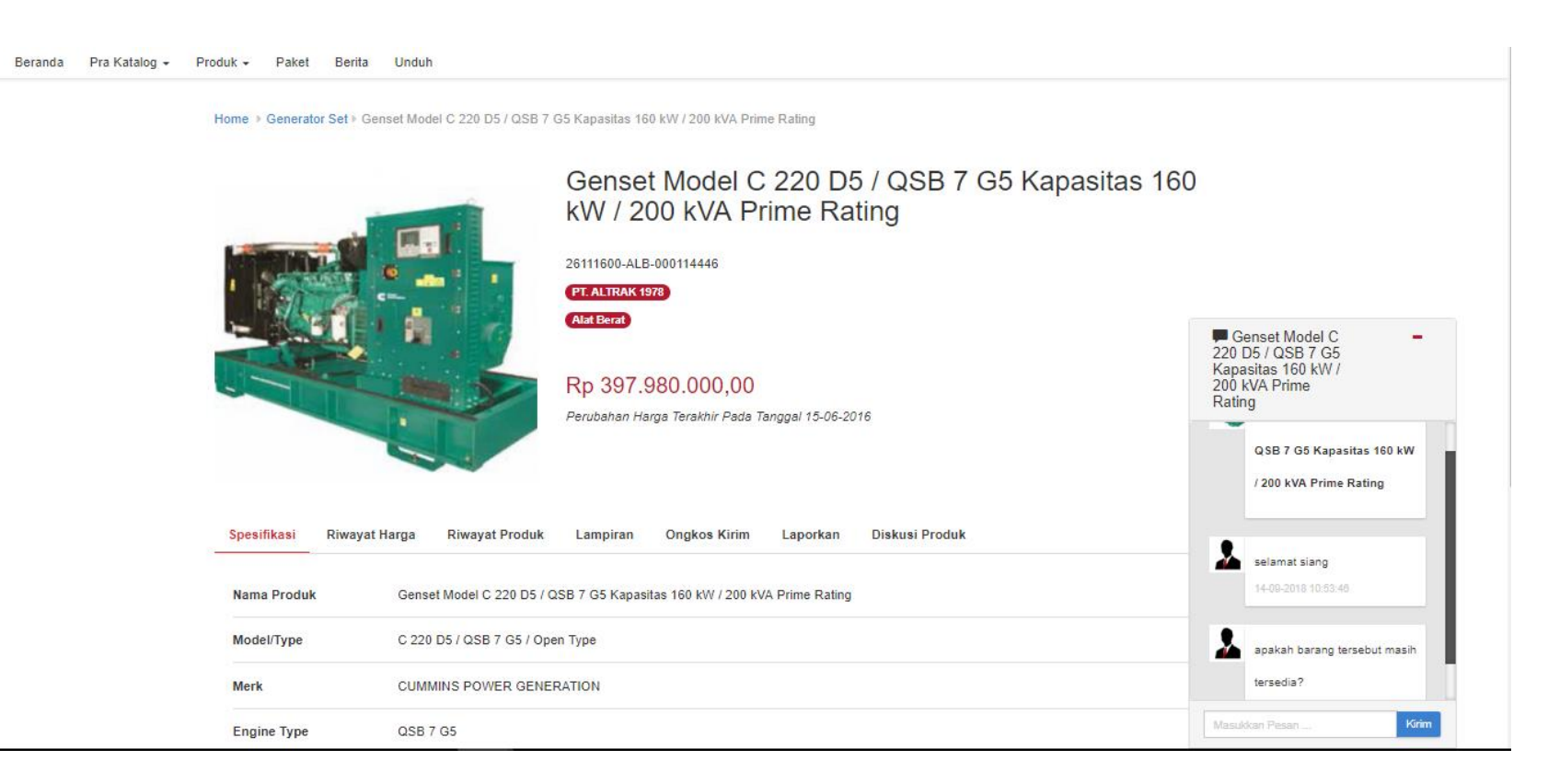

Gambar 35. Halaman Kotak Pesan

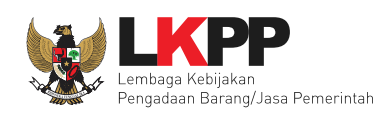

#### 4. Mengakhiri Aplikasi

Klik menu nama pengguna pada pojok kanan atas, lalu pilih **Logout** untuk mengakhiri aplikasi.

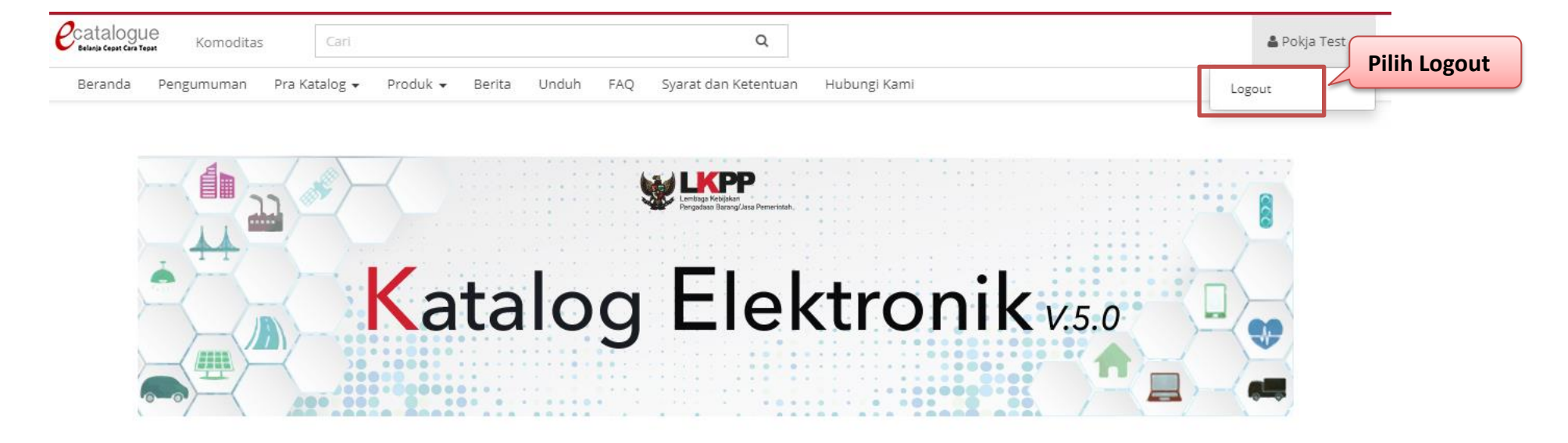

Gambar 36. Halaman Mengakhiri Aplikasi

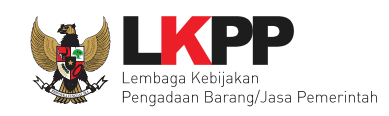

#### 5. Penutup

Petunjuk pengoperasian ini dibuat sesuai dengan versi Katalog Elektronik produk barang/jasa Pemerintah tertentu. Untuk meningkatkan pelayanan, Katalog Elektronik produk barang/jasa Pemerintah diperbarui pada waktu tertentu sehingga petunjuk pengoperasian ini pada beberapa bagian, tidak lagi sesuai dengan versi Katalog Elektronik produk barang/jasa Pemerintah yang sedang digunakan. Jika Anda mendapatkan kesulitan dalam pengoperasian Katalog Elektronik produk barang/jasa Pemerintah, silakan menghubungi nomor *Communication Center* LKPP di nomor (021) 2993 5577 ext. 3 atau *email* <u>helpdesk.katalog@lkpp.go.id</u> dan humas@lkpp.go.id.